## Informatie voor nieuwe en bestaande gebruikers van het Talentenpaspoort.

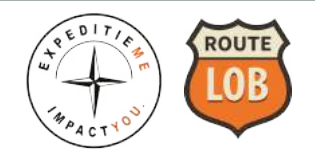

#### Deze informatie is bedoelt voor:

- Studenten die bij de aankoop van een van de studieboeken Route LOB (mbo ISBN 9789082584813) of ExpeditieMe (vo – ISBN 9789082584899) een gratis licentie hebben gekregen voor het Talentenpaspoort (voor 12 maanden).
- Studenten die een nieuwe losse digitale licentie kopen voor het Talentenpaspoort (ISBN 9789082584837) bij MBOWebshop of van Dijk, maar nog geen Talentenpaspoort hebben gemaakt.
- Studenten die een nieuwe digitale licentie kopen voor het Talentenpaspoort bij MBOWebshop of van Dijk en reeds eerder een Talentenpaspoort licentie hebben gekocht of ontvangen via hun school (ISBN 9789082584837). Het betrof hier dus een schoolaccount met een speciale code of een ImpactYou account met een speciale code.
- Docenten die LOB les geven middels Route LOB of ExpeditieMe en in de klas tevens het Talentenpaspoort gebruiken.

## Wat gebeurt er als je een licentie koopt bij Van Dijk of MBOWebshop?

Nadat je via je eigen ELO (Elektronische Leerweg Omgeving) van de school de licentie van ImpactYou hebt aangekocht verschijnt er automatisch een nieuw scherm.

Hier vul je in:

- Registratiejaar
- Vo of mbo
- Naam van je school en eventueel College
- Groep waar je in zit (entree, niveau 1, 2, 3 of 4
- Leerweg / Studierichting
- Klasnummer

## ImpactYou.

#### Belangrijk!

In verband met strengere eisen rondom de Privacy, vragen wij je voor het nieuwe schoolseizoen de volgende vragen te beantwoorden. Daarmee geef je ook formeel toestemming om gebruik te willen (blijven) maken van onze digitale Online Profielwebsite met interactief portfolio.

Dit is ook een concrete Privacy(AVG) vereiste.

Zonder het beantwoorden van de korte vragen kunnen wij je helaas geen toegang (meer) verstrekken. Bedankt!

| Selecteer het schooljaar op moment van registratie | * |
|----------------------------------------------------|---|
| VO                                                 | v |
| Selecteer de naam van je school                    | v |
| In welke groep zit je?                             | Ŧ |
| Welke leerweg volg je?                             | ¥ |
| Vul je klasnummer in!                              | l |
| Renistreer of verifieer account                    |   |

Voorwaarden | Privacy | Cookies | Disclaimer | ImpactYou Website

Nadat je jouw gegevens hebt ingevuld druk je op registreer of verifieer account.

Er volgen nu een aantal extra pop-ups:

- Die er voor zorgen dat jouw gegevens veilig en via het juiste email adres in jouw Talentenpaspoort worden verwerkt.
- Had je al een Talentenpaspoort dan worden jouw eerdere gegevens netjes overgezet in je nieuwe betaalde account (voor studenten met een speciale school code of een ImpactYou proefaccount.

# ImpactYou.

#### Belangrijk!

In verband met strengere eisen rondom de Privacy, vragen wij je voor het nieuwe schoolseizoen de volgende vragen te beantwoorden. Daarmee geef je ook formeel toestemming om gebruik te willen (blijven) maken van ons digitale Talentenpaspoort met interactief portfolio.

Dit is ook een concrete Privacy(AVG) vereiste.

Zonder het beantwoorden van de korte vragen kunnen wij je helaas geen toegang (meer) verstrekken. Bedankt!

| 2023-2024                        | ٣ |
|----------------------------------|---|
| МВО                              | ٣ |
| Scheepvaart en Transport College | v |
| > Geen college                   | Ŧ |
| Niveau 4                         | v |
| Expert IT systems and devices    | ٣ |
| <b>B</b> 5B                      |   |
| Registreer of verifieer account  |   |

#### Je nieuwe – betaalde ELO account (Van Dijk of MBOWebshop) – wordt verwerkt en vergeleken met jouw (mogelijk) reeds bestaande Talentenpaspoort.

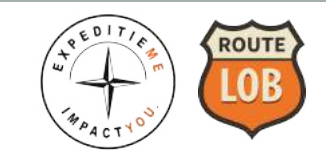

| ImpactYou. | Ling pa<br>Belangriji<br>Com er voor te zorgen dat je<br>ELO(Elektronische Leeromgeving<br>een aantal pop-ups. Daarin vrage<br>Dit zorgt er voor dat al jouw werk im<br>Talientenpasport – geed<br>Let op! Nadat je deze pop-up<br>automatisch ingelogd in je Onlin<br>slag. Via je eigen ELO omgeving<br>impactyos<br>Si<br>Gr | test profile<br>ctrocu.<br>ke informatie<br>ouw gegevens vanuit de school<br>g) velig worden verwerkt, volgen er nu<br>n wij e om een e-mailadres verificatie,<br>n de O-nine Profielwebsite – jouw eigen<br>wordt verwerkt en opgeslagen.<br>p stappen hebt doorlopen word je<br>ne Profielwebsite en kunt gelijk aan de<br>g log je opniouw in en dus niet via de<br>u inlog pagina.<br>uuces.<br>reeten,<br>pactYou | Lest prolie - |
|------------|----------------------------------------------------------------------------------------------------|----------------------------------------------------------------------------------------------------|---------------|
| 🍰 Over Mij | 🗐 Skills & Ervaring                                                                                                    | Portfolio Presentatie                                                                                                    | 🖂 Mail Mij    |

Vul nu je e-mailadres in wat je voor je school ELO registratie hebt gebruikt. Omdat je (bij een volgende keer) ook weer via je ELO inlogt koppelen wij jouw talentenpaspoort aan dat e-mailadres. EDIT

ROUTE

test profile -

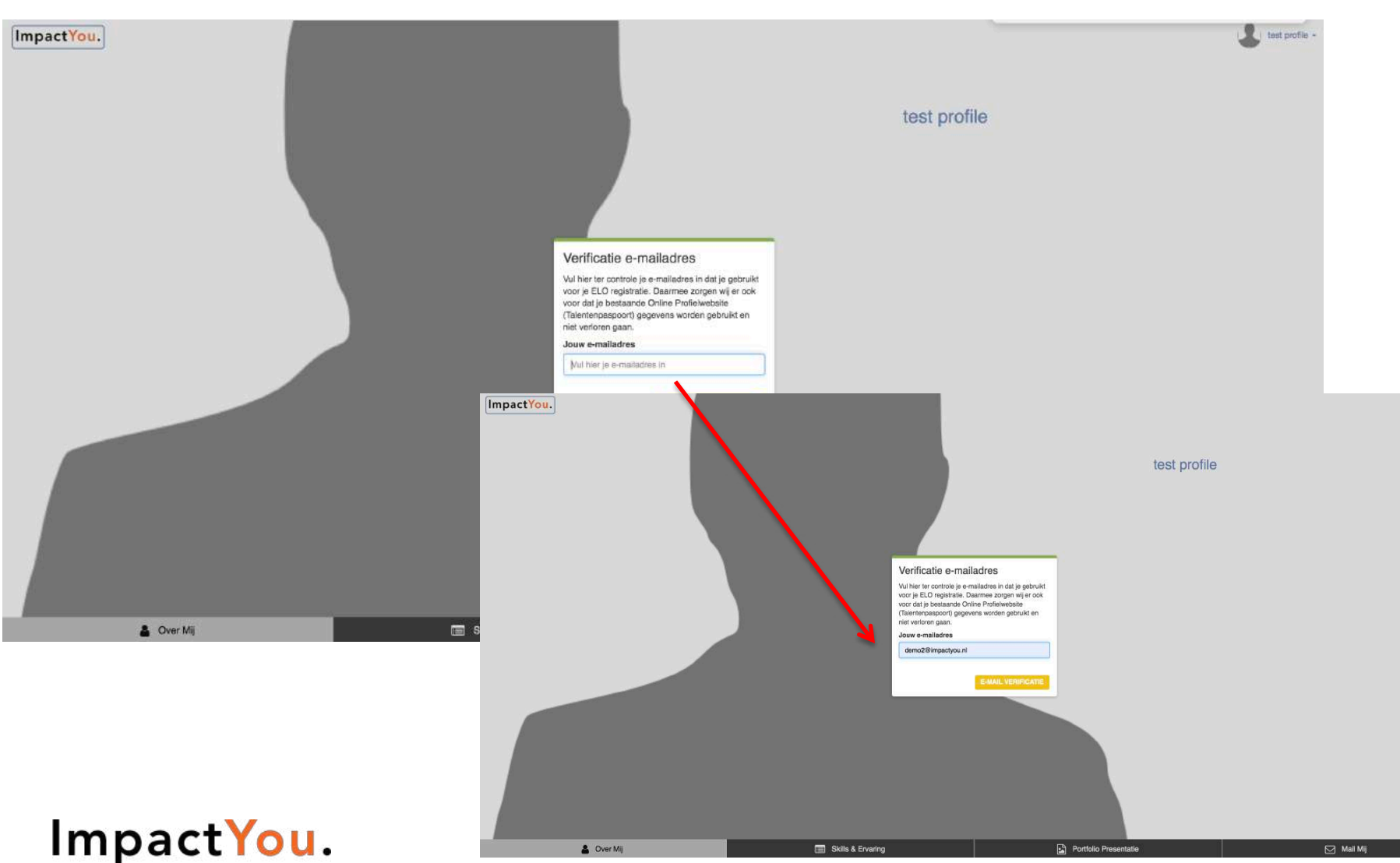

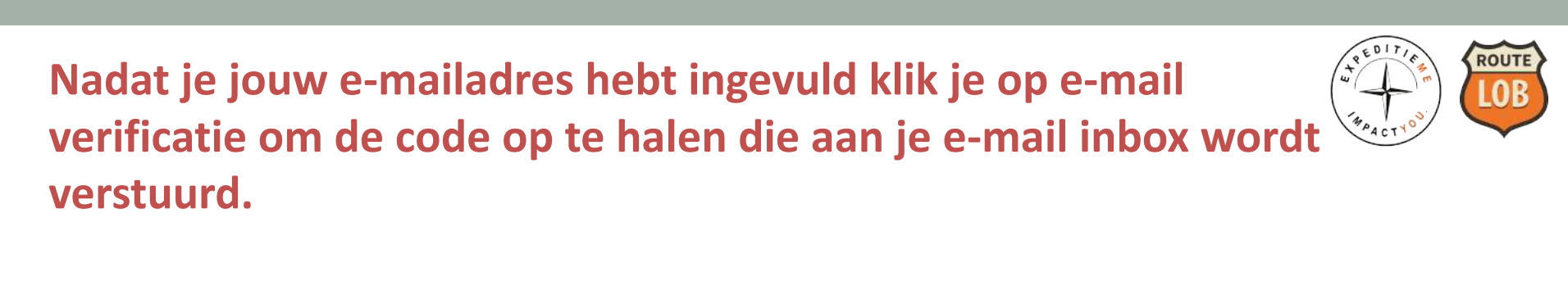

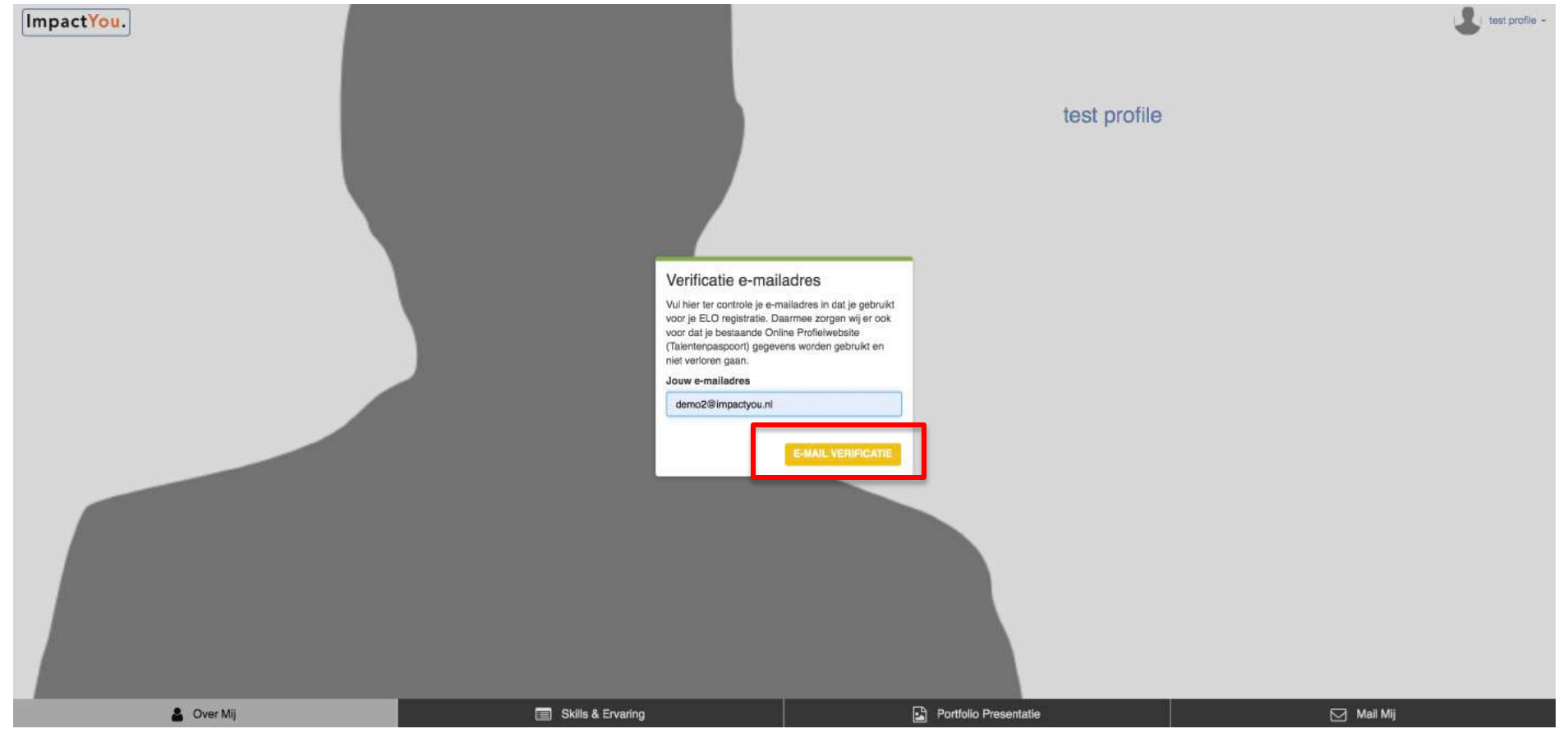

#### Ga nu naar je e-mail inbox en haal de verificatiecode op. Deze vul je vervolgens in de pop-up die verschijnt nadat je op 'naar verificatie' hebt gedrukt.

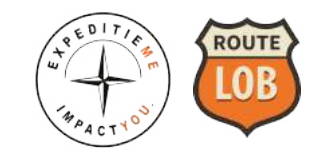

| ImpactYou. | Verificatie e-mail<br>Vul hier ter controle je e-m<br>voor je ELO registratie. Du<br>Belangrijk<br>Voer de verificatiecode in<br>hebben verstuurd. | Iddres   mailadres in dat je gebruikt samee zorgen wij er ook   Bereine in dat je gebruikt samee zorgen wij er ook   Gewij naar je e-mailadres   MAAR VERIFICATE   Bereine in dat gemeenter of the same sorgen wij er ook | Lest polis - |
|------------|----------------------------------------------------------------------------------------------------|----------------------------------------------------------------------------------------------------|--------------|
|            |                                                                                                    |                                                                                                    |              |
| 🛔 Over Mij | Skills & Ervaring                                                                                                    | Portfolio Presentatie                                                                                                    | Mall Mij     |

#### Je ontvangt nu een e-mail in je inbox met de verificatiecode.

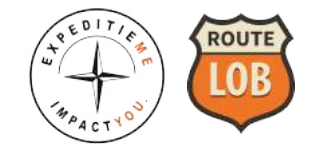

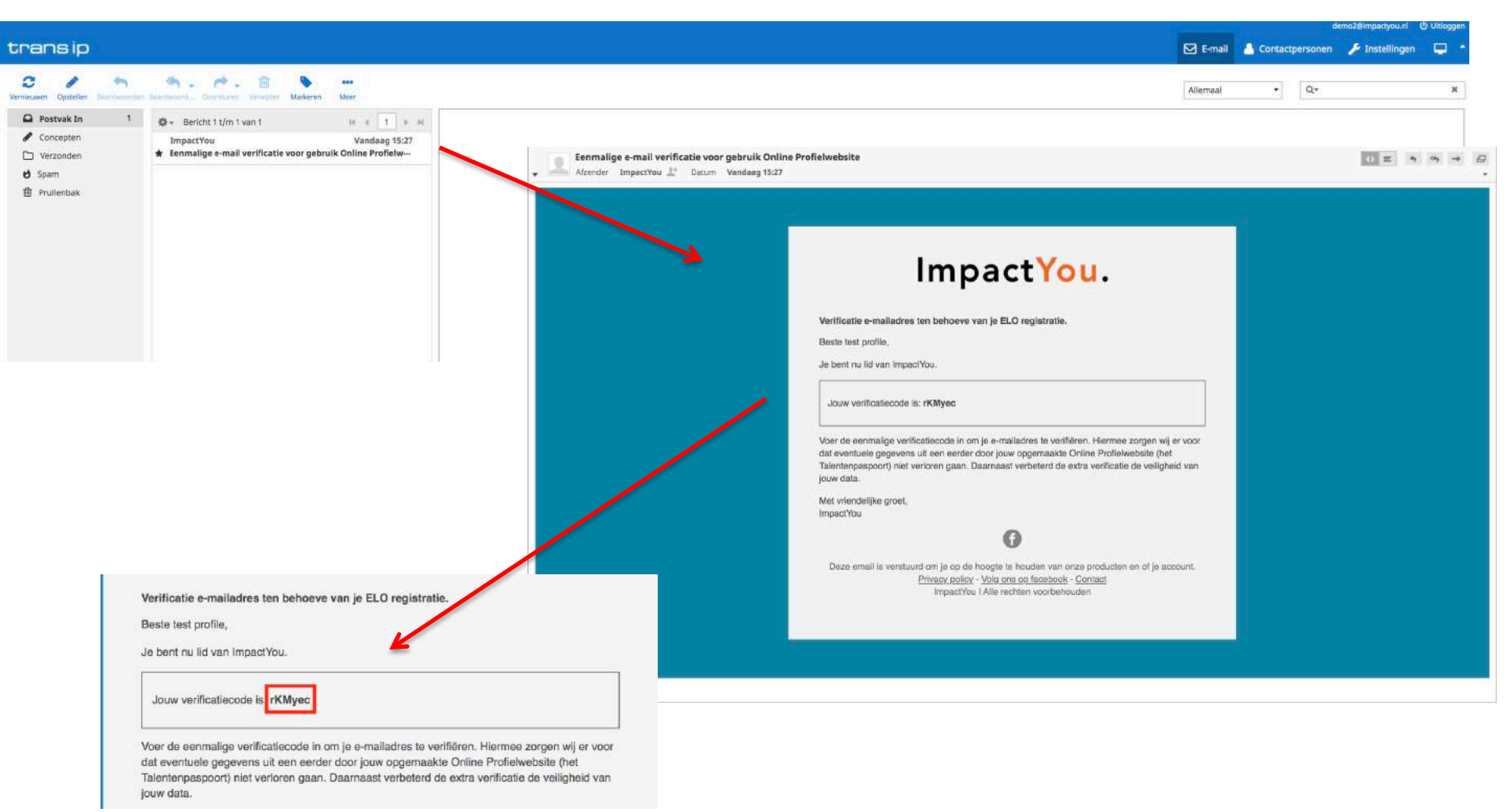

Kopieer de verificatiecode vanuit de e-mail die je hebt ontvangen en druk op e-mail verificatie. Ons systeem controleert nu jouw persoonlijke gegevens.

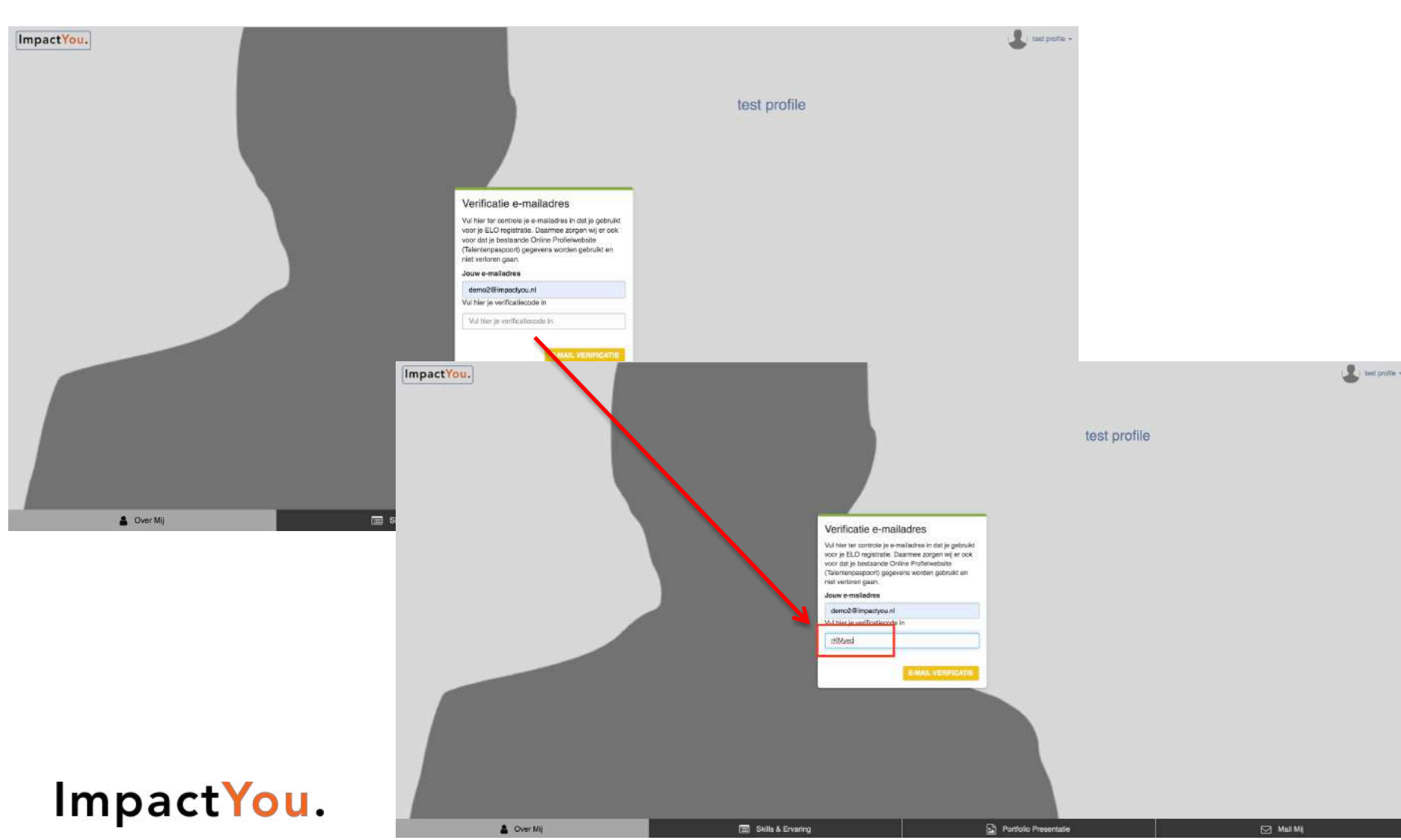

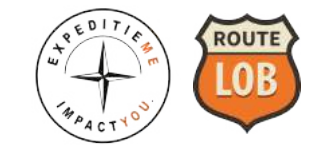

#### Je ontvangt nu een bevestiging dat de koppeling met je e-mailadres is gelukt. Let op! Heb je nog geen Talentenpaspoort profiel dan start je met een leeg profiel.

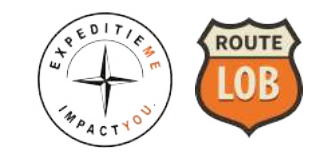

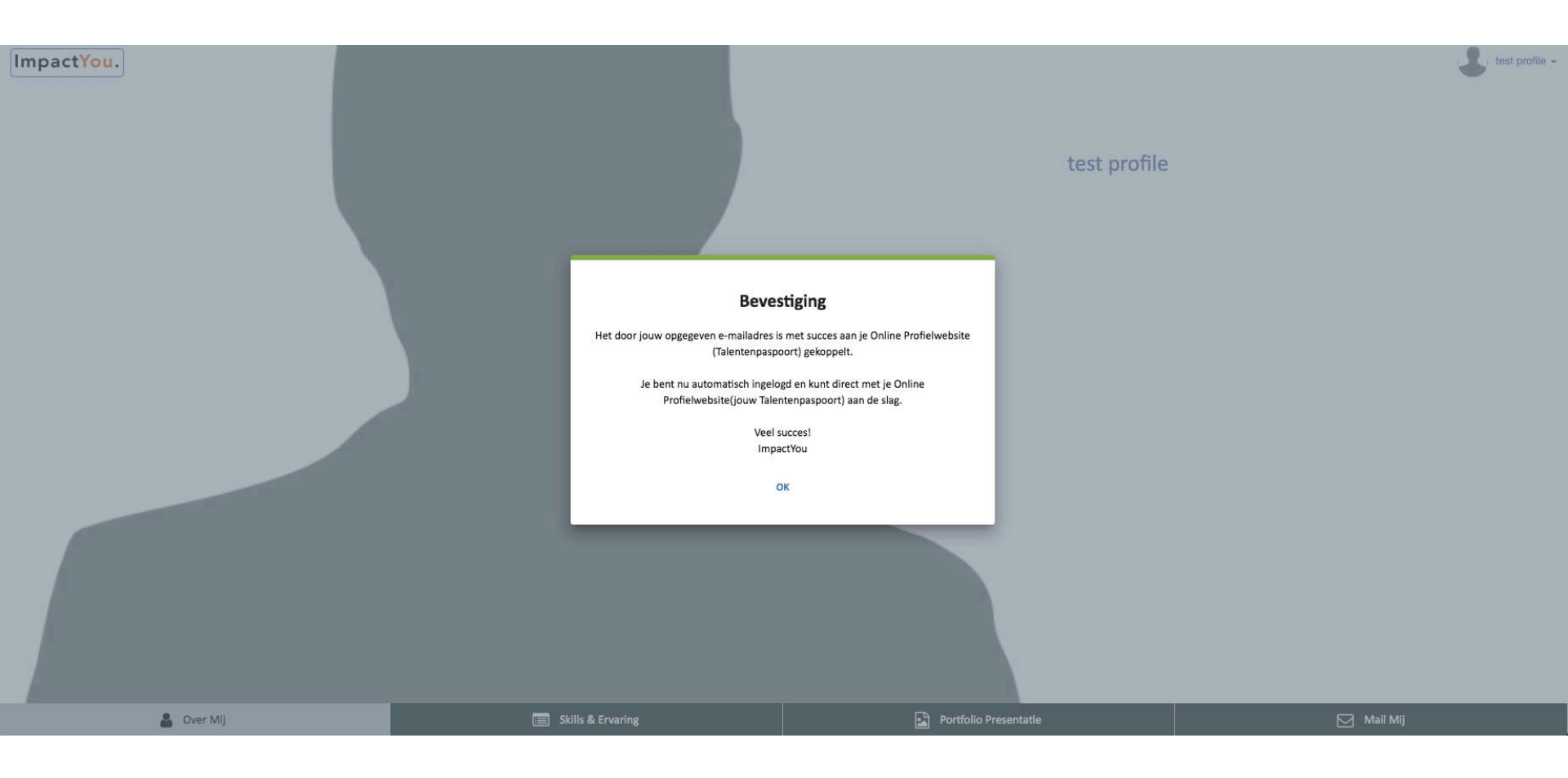

Had je al wel een bestaand Talentenpaspoort dan koppelt ons systeem jouw nieuwe ELO gegevens automatisch aan jouw (eerdere) profiel en kun je gelijk verder waar je gebleven was.

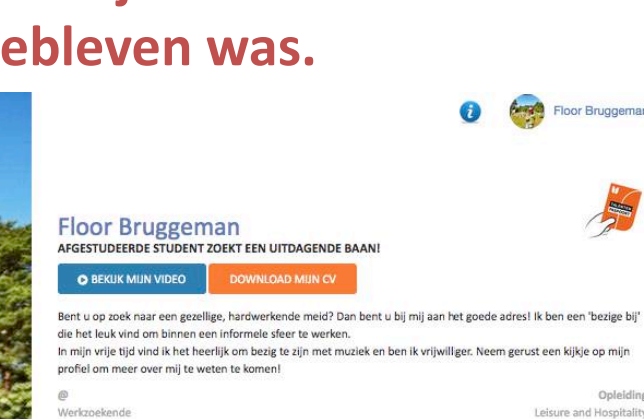

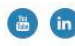

Leisure and Hospitality

Let op! Dit is slechts een voorbeeld van een Talentenpaspoort profiel.

npact (ob.

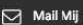

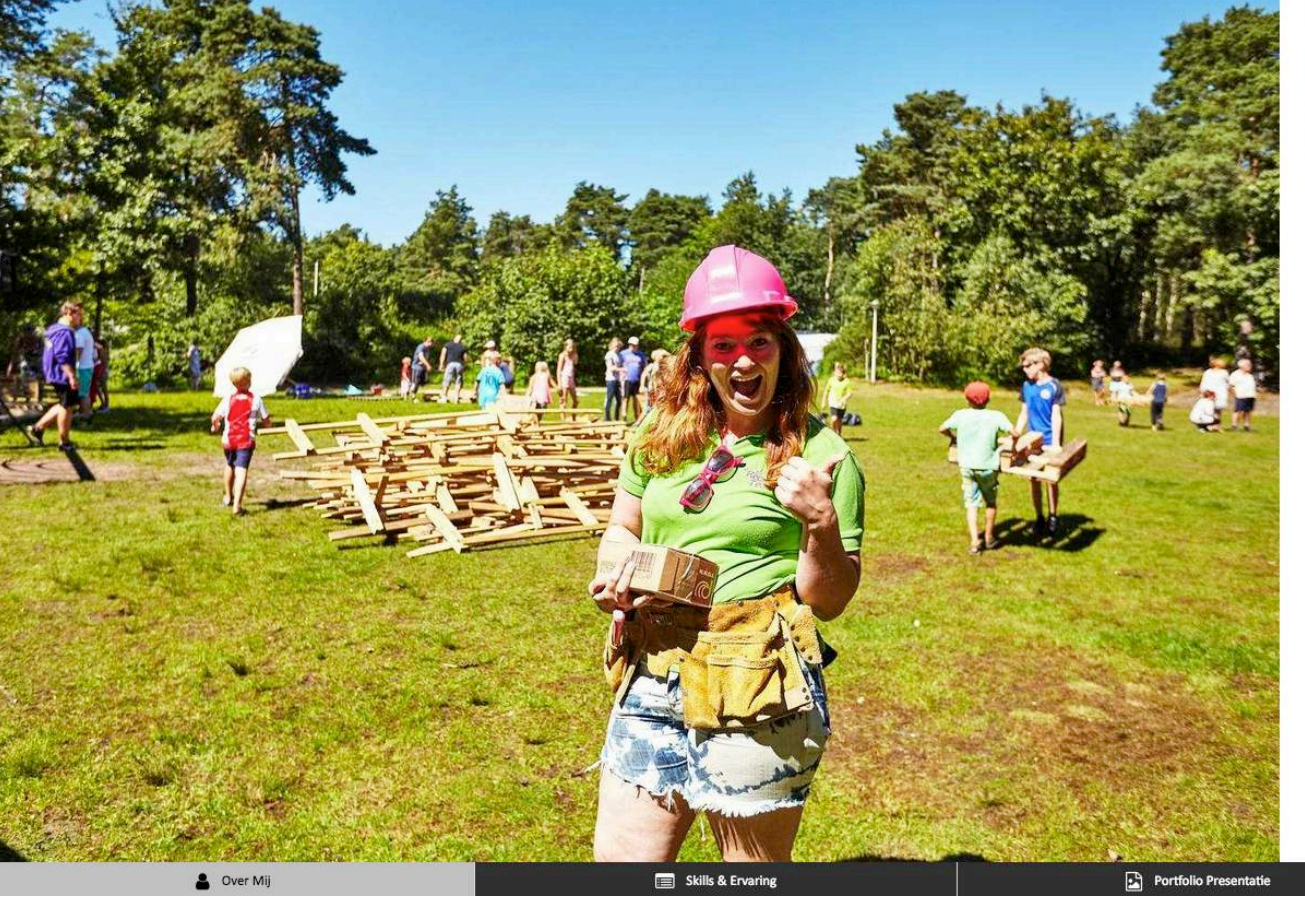

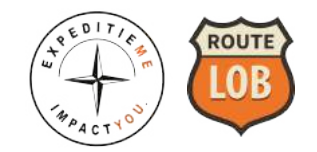

# Vragen? ImpactYou support@impactyou.nl